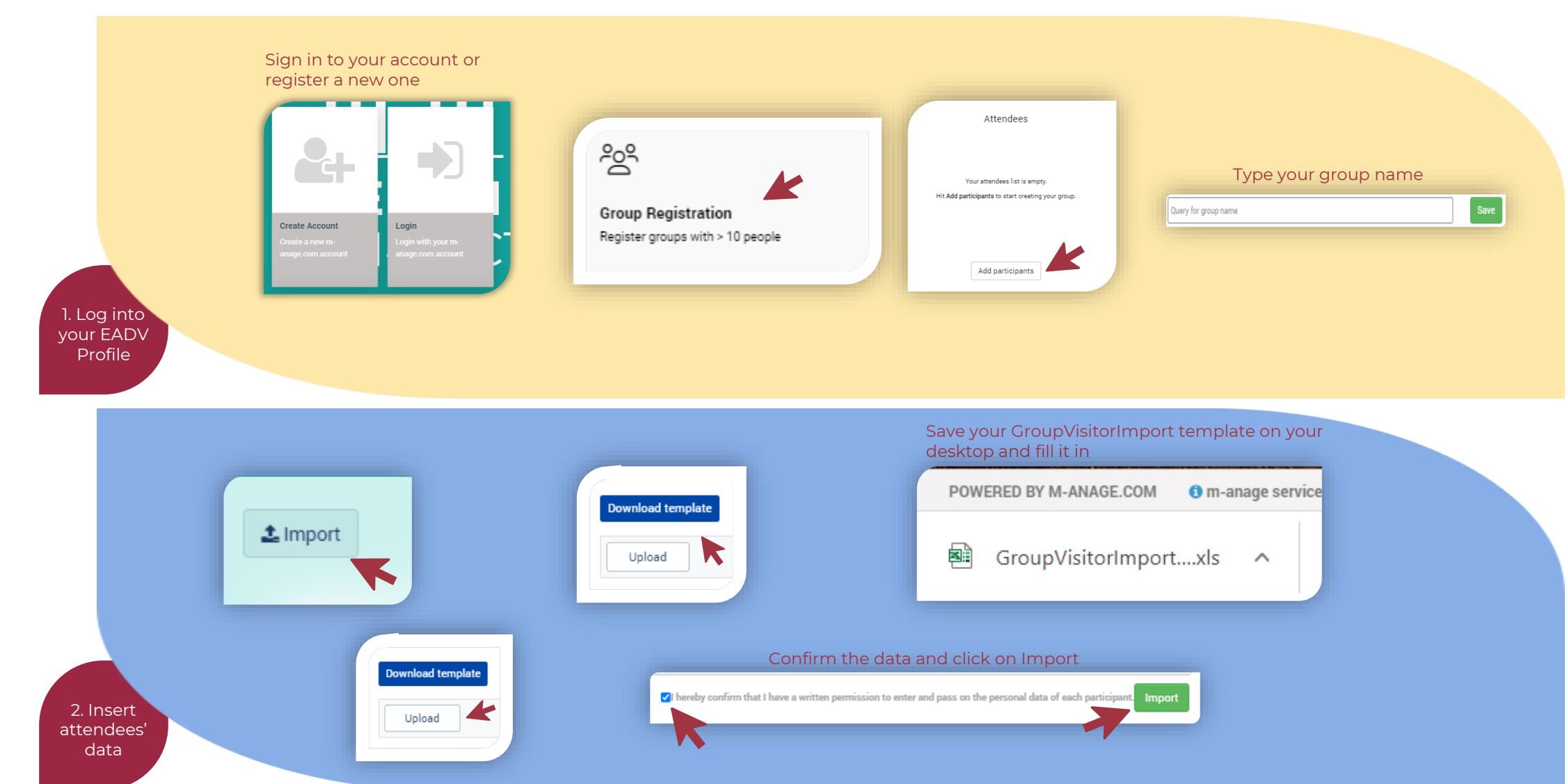

EA DV

Check the column **Booked Tickets** informs you if your participant is already registered. Click on the info icon to see what is the current situation of your participant

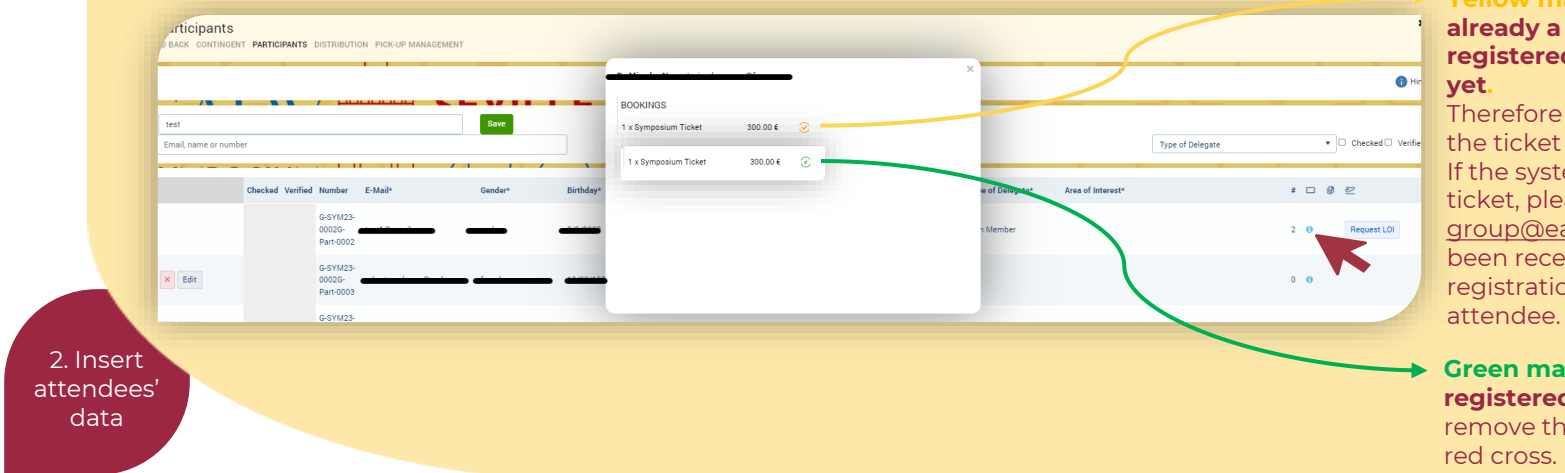

#### Yellow mark means that the participant has already a ticket assigned, but he/she is not registered to the Congress as the ticket is not paid yet.

Therefore please process the payment and distribute the ticket to the participant.

If the system does not allow you to distribute the ticket, please send an email to <u>group@eadvcongress.org</u>. Once your payment has been received in the EADV bank account, the registration team will distribute the ticket to your

Green mark means that the participant is already registered with a paid ticket assigned. Therefore remove the attendee from your list, by clicking on the red cross.

To remove a participant, click on the **red cross**. To modify the profile of the participant click on the **Edit** box.

|                                | Edit | G-SYM23-<br>0002G-<br>Part-0003 |  |
|--------------------------------|------|---------------------------------|--|
|                                |      |                                 |  |
| 2. Insert<br>attendees<br>data | 5'   |                                 |  |
|                                |      |                                 |  |

### Check the overview of your attendee and their reg. categories

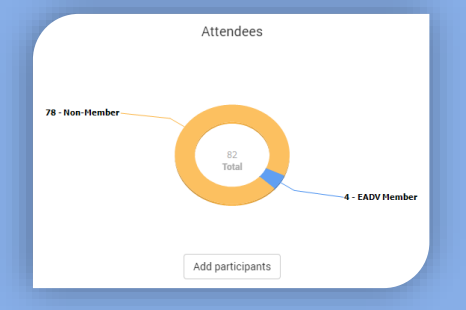

Keep in mind the registration categories of your delegate when you select the ticket.

The ticket can be distributed to a delegate only if the ticket type matches the registration category of the participant.

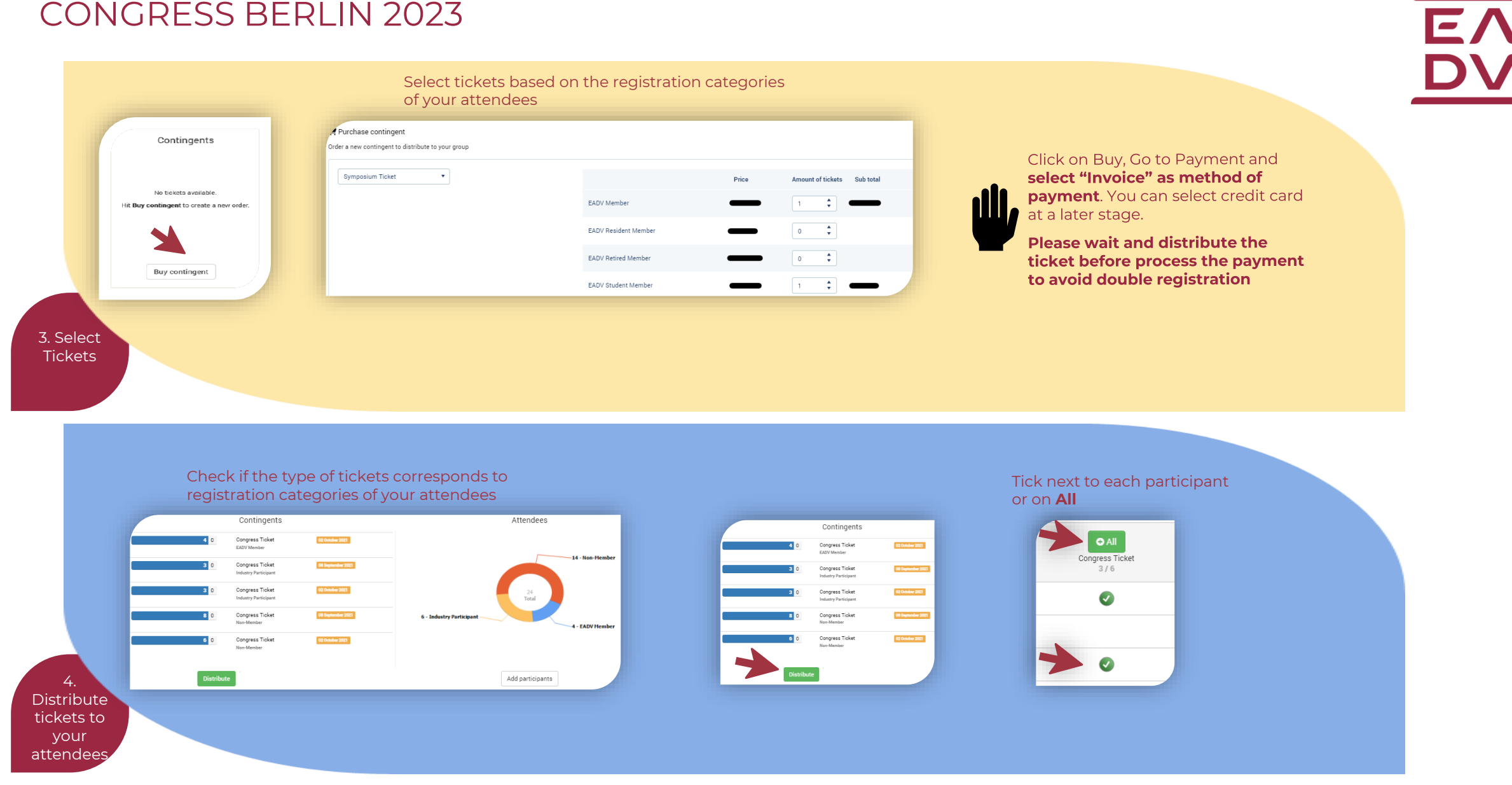

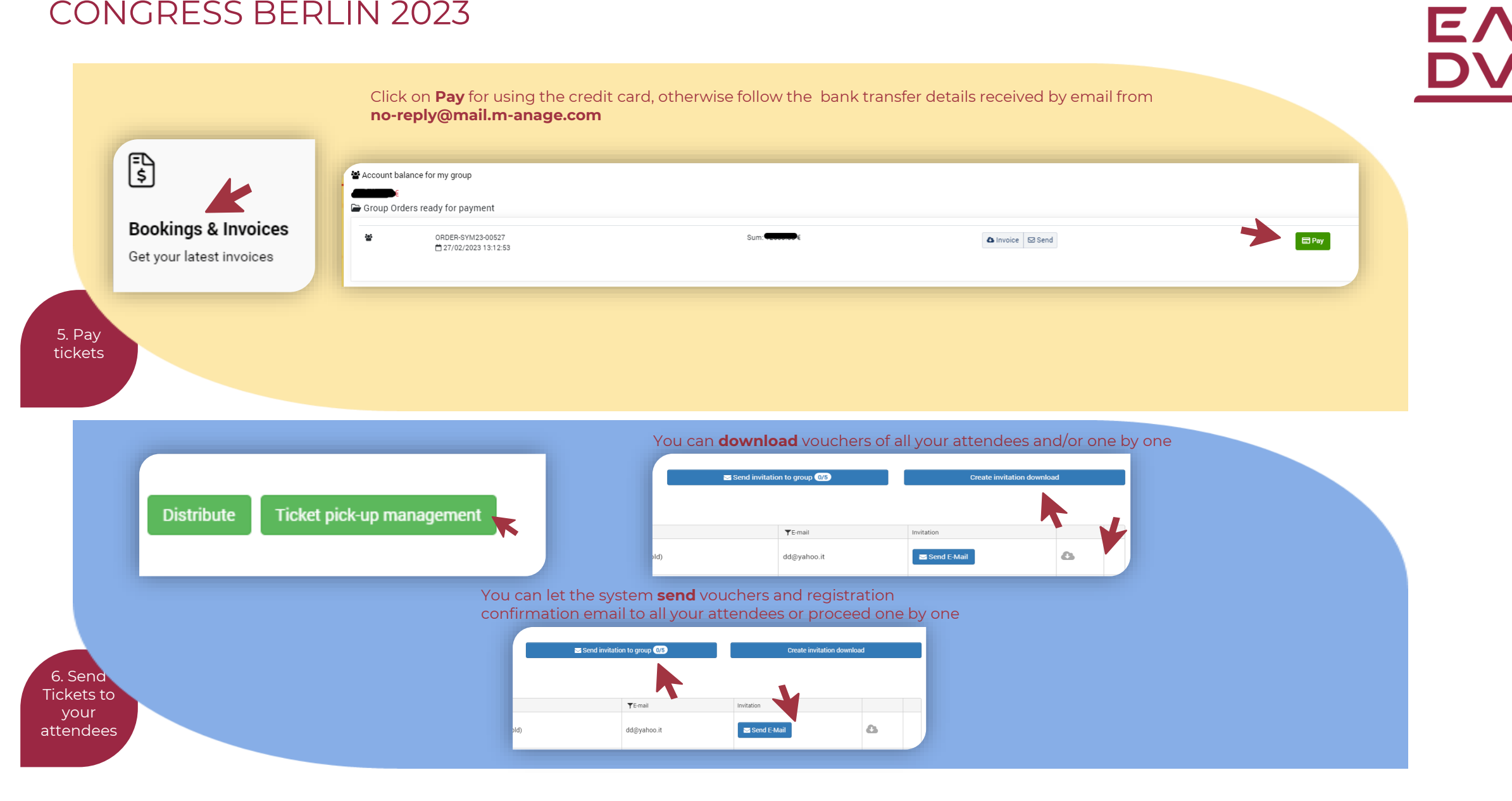

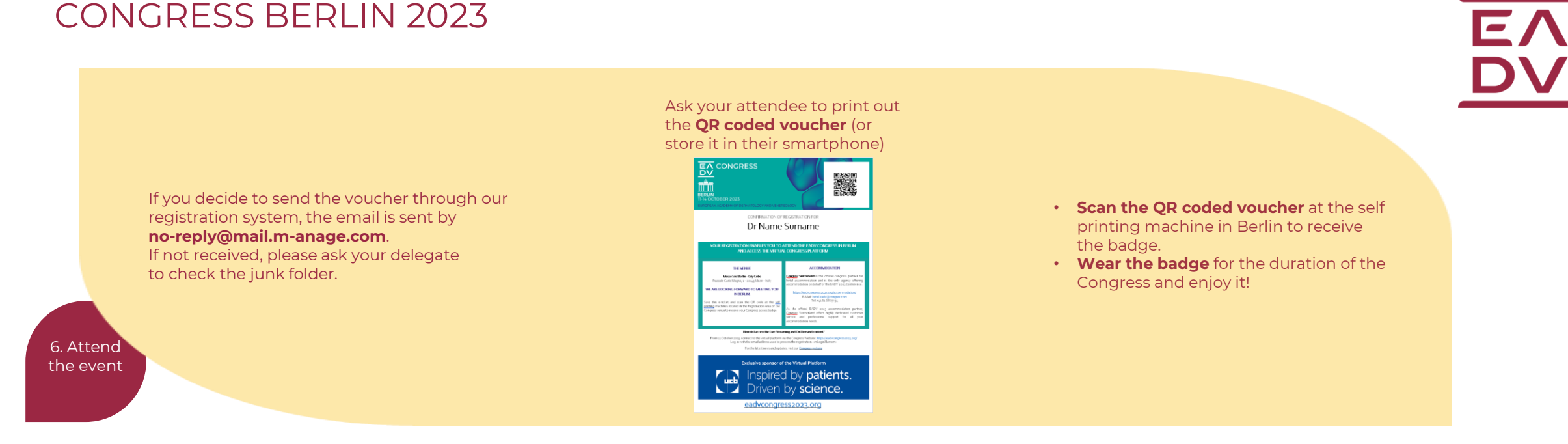

Should you have any question please contact group@eadvcongress.org

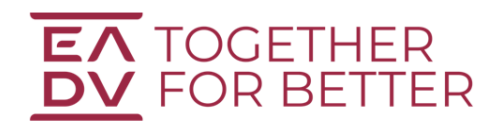